## 時刻の再設定

## ご注意

初回動作時にCS-NVR01本体の時刻がずれていた場合は、以下の操作を行って正しい時刻を取得してください。 ※インターネット接続が必要です。

| 2 | 5 | 日付と時刻の調 <b>整(</b> A)                   |
|---|---|----------------------------------------|
|   | - | 通知アイコンのカスタマイズ(C)                       |
|   |   | 検索(H) >                                |
|   |   | タスク ビュー ボタンを表示(V)                      |
|   |   | タスク パーに People を表示する(P)                |
|   |   | Windows Ink ワークスペース ボタンを表示(W)          |
|   |   | タッチ キーボード ボタンを表示(Y)                    |
|   |   | 重ねて表示(D)                               |
|   |   | ウィンドウを上下に並べて表示(E)                      |
|   |   | ウィンドウを左右に並べて表示(I)                      |
|   |   |                                        |
|   |   | タスク マネージャー(K)                          |
|   |   | タスク パーを固定する(L)                         |
|   | ¢ | タスク バーの設定(T)                           |
|   |   | x <sup>Q</sup> ∧ 10:15<br>2020/12/02 ↓ |

- デスクトップ画面右下の時刻表示領域を 右クリックします。
- ② 右クリックメニューの中から[日付と時刻の調整]をクリックします。

| 設定           |                       | Rev 6 |   | × |
|--------------|-----------------------|-------|---|---|
| 命 ホーム        | 日付と時刻                 |       |   |   |
| 設定の検索        | 日付と時刻                 |       |   |   |
| 時刻と言語        | 2020年12月2日、10:19      |       |   |   |
|              | 時刻を自動的に設定する           |       |   |   |
| 島 日付と時刻<br>3 | <b>一</b> オン           |       |   |   |
| ⊕ 地域         | タイムゾーンを自動的に設定する       |       |   |   |
| .≉ 言語        | 日付と時刻を変更する            |       |   |   |
| ↓ 音声認識       | 变更<br>变更              |       |   |   |
|              | タイムゾーン                |       |   |   |
|              | (UTC+09:00) 大阪、札幌、東京  |       | 2 | / |
|              | 夏時間に合わせて自動的に調整する      |       |   |   |
|              | 77                    |       |   |   |
|              | タスク バーに追加のカレンダーを表示します |       |   |   |
|              | 追加のカレンダーを表示しない        |       | 8 | ~ |

③[日付と時刻]画面が表示されたら、[時 刻を自動的に設定する]の点線で囲った箇 所をクリックして一度オフに切り替えた後…

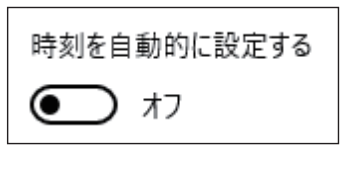

同じ箇所をもう一度クリックしてオンに切 り替えます。

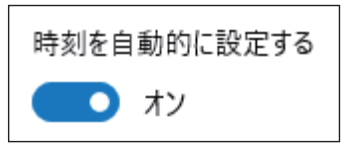

④ 正常な時刻が表示されていることを確認 します。